# **Table of Contents**

| How to use video | • | 1 |
|------------------|---|---|
|------------------|---|---|

# How to use video

Video integration of BioStar2 – It's simple integration to see recorded video and picture from NVR for certain log events. For video/picture confirmation, Realtime monitoring is not supported by BioStar2.

#### video\_menu.mp4

Note: To use BioStar2 video feature, you should install BioStar2 v2.5 server on x64 machine and configure with Maria DB server. If BioStar2 server is installed with MS-SQL, Video feature of BioStar2 v2.5 is not supported.

BioStar2 installation path stores a video file and an image file (C:\Program Files\BioStar 2(x64)\ve\records)

System administrator should manage the storage of HDD

These files will be kept for minimum 2 weeks as default parameter

The period can be adjusted more than 2 weeks (Maximum 15 weeks)

If the remaining storage of C drive is less than 10%, past recording files will be deleted in accordance with BioStar2 setting

- 1. Confirm if BioStar2 Server machine is installed on x64 machine.
- 2. Confirm if Video Server of BioStar Setting is running.

| BioStar Sett | ting                                          | - i     | <b>—</b> X |
|--------------|-----------------------------------------------|---------|------------|
| Service Sta  | tus                                           |         |            |
| CORE         | The Core Web Server service has been started. | Running | Stop       |
| BS2          | The BioStar 2 service has been started.       | Running | Stop       |
| T&A          | The T&A Web Server service has been started.  | Running | Stop       |
|              | The Video Server service has been started.    | Running | Stop       |

3. Confirm if a license of BioStar2 AC standard is activated. The below figure is for BioStar2 v2.5. You

will need to have Video license additionally if you are using BioStar v2.6.

| BioStar       | 2 🚯 Setting (i) About (?) Help |
|---------------|--------------------------------|
| DASH<br>BOARD |                                |
|               | License                        |
|               | AC Standard                    |
|               | Issued to     BioStar2_AC      |

4. Confirm if you add a device and configure a door. Video configuration will operate in accordance with a log event of a configured door of a device.

5. Click on [Video] menu.

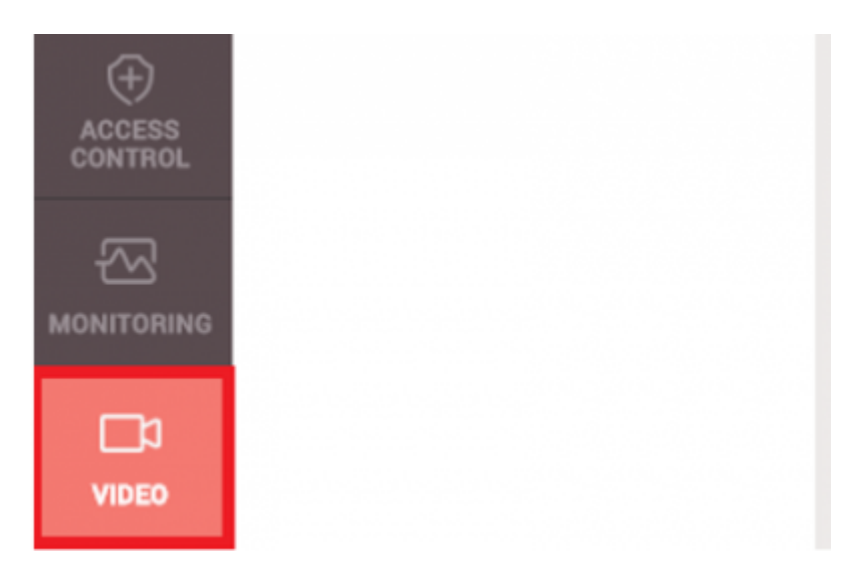

#### Supported NVR : ACTi, Dahua, Hikvision

Please confirm the following information and check your NVR connection with BioStar2 2.5 before you proceed your project.

- 1. Hikvision NVR
- 1) SDK version: v5.2.771
- 2) Tested NVR list : DS-7608NI-E2, DS-7616NI-E2, iVMS4200 v2.4(PC-NVR)

- 2. Dahua NVR
- 1) SDK version: v2.14.50523
- 2) Tested NVR list : DH-NVR608-32-4K, DH-NVR4416, SmartPSS V1.13.1.R.20160504(PC-NVR)
- 3. Acti NVR
- 1) SDK version: v3.0.12.42
- 2) Tested NVR list : NVR3 V.3.0.13.27\_20161128 Enterprise(PC-NVR)
- 6. Click [Add New NVR] > Enter information of NVR

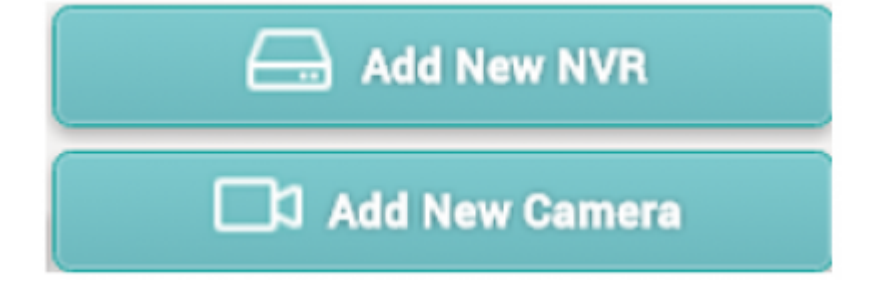

| Add New NVR             | ×              |  |  |  |  |
|-------------------------|----------------|--|--|--|--|
|                         |                |  |  |  |  |
| Name                    | NVR - 14F      |  |  |  |  |
| Manufacturer            | Dahua 💌        |  |  |  |  |
| IP                      | 192.168.12.132 |  |  |  |  |
| Port                    |                |  |  |  |  |
| ID                      |                |  |  |  |  |
| Password                |                |  |  |  |  |
|                         |                |  |  |  |  |
| Apply                   | Cancel         |  |  |  |  |
| Add NVR ×               |                |  |  |  |  |
| NVR added successfully. |                |  |  |  |  |
| Ok                      |                |  |  |  |  |

7. To add a camera of NVR, click [Add New Camera] or right click on the NVR list.

| 🗕 🖂 Ad                         | d New NVR                |
|--------------------------------|--------------------------|
| bba C                          | New Camera               |
| HikVision                      |                          |
| <ul> <li>Hik Cam 08</li> </ul> | 1                        |
| Hik Cam 07                     | r                        |
| NVR-14F                        | Delete NVR<br>Add Camera |
| Camera List                    |                          |
| _                              |                          |
|                                | Туре                     |
|                                | Camer                    |

8. Click one of the added camera and confirm the camera and configure certain log event to take a video or picture

Log type: Choose one of log types. It supports Video type and Image type

Door: Choose one of doors to take a video/image from NVR

**Event:** Choose certain logs from all log list. Biostar2 will keep the recorded video/image for the certain logs

| ← Hik Cam 07                           |                                            |                     |                     |    |   |       |
|----------------------------------------|--------------------------------------------|---------------------|---------------------|----|---|-------|
|                                        |                                            |                     |                     |    |   |       |
| + ID                                   |                                            |                     |                     |    |   |       |
|                                        |                                            | - Name              | Hik Cam 07          |    |   |       |
| Channel                                | 46                                         | • IP                | 192.168.12.84       |    |   |       |
|                                        |                                            | - Log Type          | Video               |    | Ŧ |       |
| Video Log Setting  • Start recording 3 | secs before an event                       | End recording     3 | secs after an event |    |   |       |
| Event                                  |                                            |                     |                     |    |   |       |
| • Door                                 | Devic 💌                                    |                     |                     |    |   |       |
| Event                                  |                                            |                     |                     |    |   | + Add |
|                                        | 1:N authentication failed (Fingerprint)    |                     | r Always            | ~  | ¥ |       |
|                                        | 1:N authentication succeeded (Fingerprint) | ,                   | " Always            | Ψ. | ¥ |       |

9. Make the certain log event to check the settings with NVR

Biostar2 will indicate the video/image after 3 mins.

### 10. Go to Monitoring menu and click Event log

11. Confirm the log event and see **[view]** list. To confirm the recorded data from NVR, click [ $\triangleright$ ] or an image icon to the view list.

| 🗮 Event Log                                  | ≡ Event Log         | l                 |                                  |               |               | <ul> <li>50 rows v</li> </ul>        |
|----------------------------------------------|---------------------|-------------------|----------------------------------|---------------|---------------|--------------------------------------|
| Real-time Log                                | Y Save Filter       | Period 4 1 Month( | s) (2017/09/01 00:00 ~ 2017/09/3 | i0 23:59) 🔻 🕨 |               |                                      |
| Device Status                                | Date                | Device ID         | Device <b>T</b>                  |               | ▼ User        | ₹ Event ₹ View                       |
| Door Status                                  | 2017/09/29 14:23:12 | 546832513         | BioStation 2 546832513 (         |               |               | Door unlocked                        |
| Floor Status                                 | 2017/09/29 14:23:12 | 546832513         | BioStation 2 546832513 (         | All Users     | 2449(Kate Yu) | 1:N authentication succeeded (Fin    |
| Zone Status                                  | 2017/09/29 14:23:09 | 546832593         | BioStation 2 546832593 (         |               |               | Door unlocked                        |
| Alert History                                | 2017/09/29 14:23:09 | 546832593         | BioStation 2 546832593 (         | All Users     | 2449(Kate Yu) | 1:N authentication succeeded (Fin    |
| 1:N authentication failed X<br>(Fingerprint) | 2017/09/29 14:23:08 | 546832513         | BioStation 2 546832513 (         |               |               | Door locked                          |
|                                              | 2017/09/29 14:23:08 | 546832513         | BioStation 2 546832513 (         |               |               | 1:N authentication failed (Fingerpri |
| No. of Concession, Name                      | 2017/09/29 14:23:06 | 546832593         | BioStation 2 546832593 (         |               |               | 1:N authentication failed (Fingerpri |
| 1                                            | 2017/09/29 14:23:05 | 546832513         | BioStation 2 546832513 (         |               |               | Door unlocked                        |
| <b>M</b> 2                                   | 2017/09/29 14:23:05 | 546832513         | BioStation 2 546832513 (         | All Users     | 2449(Kate Yu) | 1:N authentication succeeded (Fin    |
| ► 0:06 <b>±</b>                              | 2017/09/29 14:23:02 | 546832593         | BioStation 2 546832593 (         |               |               | 1:N authentication failed (Fingerpri |
| Date 2017/00/20 14:22:05                     | 2017/09/29 14:16:30 | 70000004          | Dahua_d700000004                 |               |               | Add NVR successful                   |
| Device BioStation 2     S46832502            | 2017/09/29 14:16:29 | 70000004          | Dahua_d70000004                  |               |               | Add NVR                              |
| (192.168.14.203)                             | 2017/09/29 14:14:46 | 546832513         | BioStation 2 546832513 (         |               |               | 1:N authentication failed (Fingerpri |
| Channel 46                                   | 2017/09/29 14:14:45 | 546832513         | BioStation 2 546832513 (         |               |               | Door locked                          |
| • ID 69                                      | 2017/09/29 14:14:42 | 546832593         | BioStation 2 546832593 (         |               |               | 1:N authentication failed (Fingerpri |
| Large Screen                                 | 2017/09/29 14:14:42 | 546832593         | BioStation 2 546832593 (         |               |               | Door locked                          |

12. If you click on [Large screen] from the left side, you can confirm large size of video file/image file.

### 1:N authentication failed (Fingerprint)

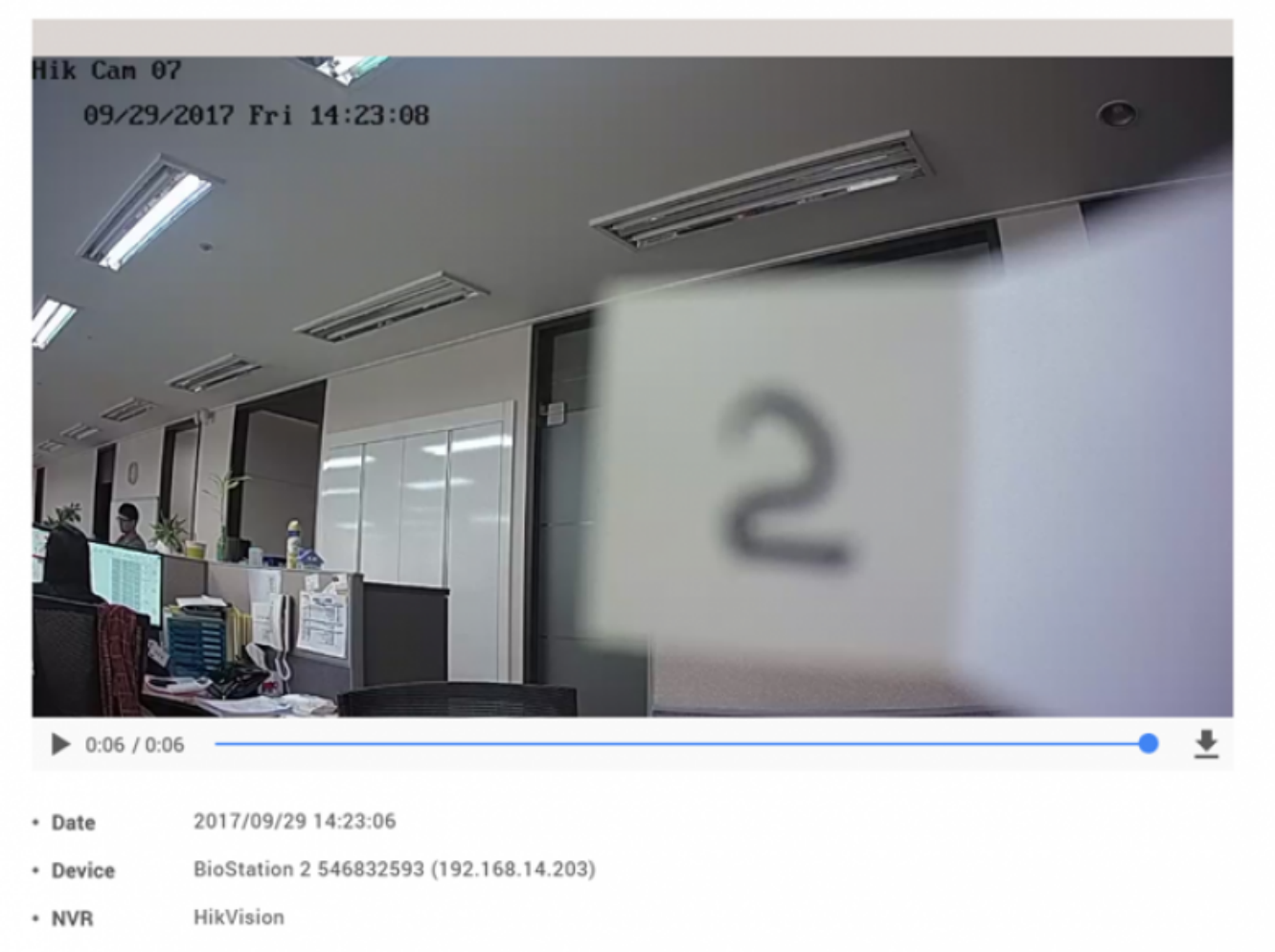

Channel 46

From: http://kb.supremainc.com/knowledge/ -

Permanent link: http://kb.supremainc.com/knowledge/doku.php?id=en:how\_to\_configure\_video\_menu&rev=1525238519

Last update: 2018/05/02 14:21